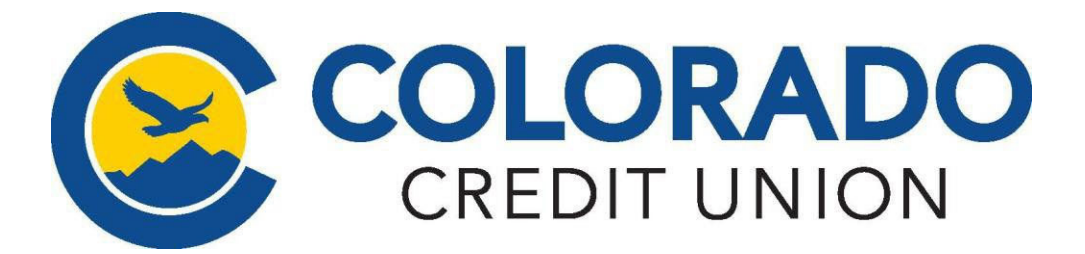

| e                         |                                    |                                                                                                    | On                                                 | line B                                                                                      | anking×                                    | ntact |
|---------------------------|------------------------------------|----------------------------------------------------------------------------------------------------|----------------------------------------------------|---------------------------------------------------------------------------------------------|--------------------------------------------|-------|
|                           | 10                                 | sername                                                                                                    |                                                    |                                                                                             | LOGIN                                      |       |
|                           |                                    | FORG                                                                                                    | OT PASSW                                           | VORD                                                                                        | ENROLL                                     |       |
|                           |                                    |                                                                                                    |                                                    |                                                                                             |                                            |       |
| (                         |                                    |                                                                                                    |                                                    |                                                                                             |                                            |       |
|                           |                                    |                                                                                                    | COLC                                               | ORAD                                                                                        | 0                                          |       |
|                           |                                    | 9                                                                                                    | CREDI                                              | IT UNIO                                                                                     | N                                          |       |
|                           |                                    | New                                                                                                    | user en                                            | rollme                                                                                      | nt                                         |       |
| 0.11                      | 10                                 |                                                                                                    |                                                    |                                                                                             |                                            |       |
| - 30018                   | a security n                       | umber                                                                                                    |                                                    |                                                                                             |                                            |       |
| EIN and                   | 1171N are al                       | so accepted                                                                                                    |                                                    |                                                                                             |                                            |       |
| Accou                     | unt number                         |                                                                                                    |                                                    |                                                                                             |                                            |       |
|                           |                                    |                                                                                                    |                                                    |                                                                                             |                                            |       |
| - Email                   | -                                  |                                                                                                    |                                                    |                                                                                             |                                            |       |
| TEST                      | TUSER@1                            | EST.ORG                                                                                                    |                                                    |                                                                                             |                                            |       |
| - Phone                   | e                                  |                                                                                                    |                                                    |                                                                                             |                                            |       |
| (303                      | ) 333-333                          | 13                                                                                                    |                                                    |                                                                                             |                                            |       |
|                           |                                    |                                                                                                    |                                                    |                                                                                             |                                            |       |
|                           |                                    |                                                                                                    | Next                                               |                                                                                             |                                            |       |
|                           |                                    |                                                                                                    | _                                                  |                                                                                             |                                            |       |
|                           |                                    |                                                                                                    | Ø                                                  |                                                                                             |                                            |       |
|                           |                                    |                                                                                                    | C                                                  |                                                                                             |                                            |       |
| F                         | - Void                             | e or text i                                                                                                    | message                                            |                                                                                             |                                            |       |
|                           | Veri<br>Mes                        | fication co<br>sage and                                                                                                    | odes are<br>data rate                              | sent to y                                                                                   | your phone.<br>apply.                      |       |
|                           |                                    |                                                                                                    |                                                    |                                                                                             |                                            |       |
|                           | C Aut                              |                                                                                                    |                                                    |                                                                                             |                                            |       |
| 0                         | Veri                               | fication co                                                                                                    | odes are                                           | sent to y                                                                                   | our phone o                                | r     |
|                           | the                                | Authy app                                                                                                    | ).                                                 |                                                                                             |                                            |       |
|                           |                                    |                                                                                                    |                                                    |                                                                                             |                                            |       |
|                           |                                    |                                                                                                    |                                                    |                                                                                             |                                            |       |
|                           |                                    |                                                                                                    |                                                    |                                                                                             |                                            |       |
|                           |                                    |                                                                                                    | •                                                  | )                                                                                           |                                            |       |
|                           | C                                  | onfirm                                                                                                    | phor                                               | ne nu                                                                                       | mber                                       |       |
|                           | C                                  | onfirm                                                                                                    | phoi                                               | ne nu                                                                                       | mber                                       |       |
|                           | We                                 | onfirm<br>will be se                                                                                                    | phor<br>1 phor<br>•2356 wi                         | ne nu<br>pu a text                                                                          | mber<br>message<br>verification            | R.    |
|                           | C<br>We<br>shor                    | onfirm<br>will be se<br>tly at<br>code. This                                                                                                    | ending yo<br>2356 wi<br>code wi<br>minute          | ne nu<br>pu a text<br>ith your<br>ill expire<br>es.                                         | mber<br>message<br>verification<br>after 5 | K     |
|                           | C<br>We<br>shor                    | onfirm<br>will be se<br>tly at<br>code. This                                                                                                    | ending yo<br>2356 wi<br>code wi<br>minute          | ne nu<br>ou a text<br>ith your<br>ill expire<br>es.                                         | mber<br>message<br>verification<br>after 5 |       |
| Ve                        | C<br>We<br>shor<br>c               | onfirm<br>will be se<br>thy at<br>code. This                                                                                                    | ending yo<br>2356 wi<br>code wi<br>minute          | ne nu<br>ou a text<br>ith your<br>ill expire<br>es.                                         | mber<br>message<br>verification<br>after 5 |       |
| Ve                        | C<br>We<br>shor<br>c               | onfirm<br>will be se<br>tly at<br>ode. This<br>on code                                                                                                    | ending yo<br>2356 wi<br>code wi<br>minute          | ne nu<br>ou a text<br>ith your<br>ill expire<br>es.                                         | mber<br>message<br>verification<br>after 5 |       |
| Ve                        | C<br>We<br>shor<br>c               | onfirm<br>will be se<br>tly at<br>code. This<br>on code                                                                                                    | ending you<br>2356 wi<br>code wi<br>minute         | ne nu<br>ou a text<br>ith your '<br>ill expire<br>es.                                       | mber<br>message<br>verification<br>after 5 |       |
| Ve                        | C<br>We<br>shor<br>c               | onfirm<br>will be se<br>thy at<br>code. This                                                                                                    | ending you<br>2356 wi<br>code wi<br>minuta         | ne nu<br>ou a text<br>ith your o<br>ill expire<br>es.                                       | mber<br>message<br>verification<br>after 5 |       |
| Ve                        | C<br>We<br>shor<br>c               | onfirm<br>will be se<br>thy at<br>code. This<br>on code                                                                                                    | ending yo<br>2356 wi<br>code wi<br>minute<br>Verif | ne nu<br>ou a text<br>tith your v<br>ill expire<br>es.                                      | mber<br>message<br>verification<br>after 5 |       |
| Ve                        | C<br>we<br>shor<br>c               | onfirm<br>will be se<br>thy at<br>code. This<br>on code                                                                                                    | ending yo<br>2356 wi<br>code wi<br>minute<br>Verif | ne nu<br>bu a text<br>th your '<br>lill expire<br>es.                                       | mber<br>message<br>verification<br>after 5 |       |
| Ve                        | C<br>We<br>shor<br>c               | onfirm<br>will be set<br>thy at<br>code. This<br>on code                                                                                                    | Verifi<br>Resend                                   | ne nu<br>ou a text<br>tith your '<br>ill expire<br>es.                                      | mber<br>message<br>verification<br>after 5 |       |
| Ve                        | C<br>we<br>shor<br>c               | onfirm<br>will be set<br>thy at<br>code. This<br>on code                                                                                                    | Verifi<br>Resend                                   | ne nu<br>bu a text<br>tith your u<br>ill expire<br>es.                                      | mber<br>message<br>verification<br>after 5 |       |
| Ve                        | C<br>we<br>shor<br>c               | onfirm<br>will be see<br>thy at                                                                                                    | Verifi<br>Resend of<br>COLC<br>CRED                | ne nu<br>ou a text<br>tith your i<br>il expire<br>es.<br>'y<br>code                         | mber<br>message<br>verification<br>after 5 |       |
| Ver                       | C<br>We<br>shore                   | onfirm<br>will be se<br>the at the second second s | Veriff<br>Resend of<br>CRED                        | ne nu<br>ou a text<br>th you 'u<br>lexpire<br>es.                                           | mber<br>message<br>verification<br>after 5 |       |
| Ve                        | C<br>We<br>shore<br>c              | onfirm<br>will be se<br>the at the second<br>on code                                                                                                    | Verifi<br>Resend of<br>COLC<br>CRED                | ne nu<br>ou a text<br>th your 'lexpire<br>es.                                               | mber<br>message<br>verification<br>after 5 |       |
| Ve                        | C<br>We<br>shor<br>c<br>rification | onfirm<br>will be se<br>that                                                                                                    | Verifi<br>Verifi<br>Resend                         | ne nu<br>su a text<br>th your '<br>ill expire<br>es.<br>'y<br>code                          | mber<br>message<br>verification<br>after 5 |       |
| Ver<br>CC<br>Show         | C<br>We<br>shor<br>c<br>rification | onfirm<br>will be se<br>that the set<br>on code                                                                                                    | Verifi<br>Resend                                   | ne nu<br>su a text<br>thy your<br>ill expire<br>es.<br>y<br>y<br>code                       | mber<br>message<br>verification<br>after 5 |       |
| Ve:<br>CO<br>Show         | C<br>We<br>shor<br>c<br>rification | onfirm<br>will be se<br>that                                                                                                    | Veriff                                             | y<br>y<br>y<br>y<br>ccode                                                                   | mber<br>message<br>verification<br>after 5 |       |
| Ver<br>CC<br>Shov         | C<br>We<br>shor<br>c<br>rification | onfirm<br>will be se<br>that                                                                                                    | Veriff Veriff CCCLC CRED                           | y<br>y<br>y<br>ccode                                                                        | mber<br>message<br>verification<br>after 5 |       |
| Ver<br>Co<br>Shov         | C We shor c                        | onfirm<br>will be se<br>thy at<br>on code<br>on code<br>Cre                                                                                                    | Veriff Veriff Resend                               | y<br>y<br>y<br>ccode                                                                        | mber<br>message<br>verification<br>after 5 |       |
| Ver<br>Co<br>Show<br>Show | C We shor c                        | onfirm<br>will be se<br>that                                                                                                    | Verifi<br>Resend of<br>COLOC<br>CRED               | y<br>y<br>y<br>y<br>y<br>y<br>y<br>y<br>y<br>y<br>y<br>y<br>y<br>y<br>y<br>y<br>y<br>y<br>y | mber<br>message<br>verification<br>after 5 |       |

## Enrolling into Online and Mobile Banking

## ✓ Go to CCU.Org

- Click the "LOGIN" button then select "Enroll"
- Enter the following information:
  - ✓ Your full social security number
  - Your 3 9 digit member/account number, not including any leading zeros
  - ✓ The email address listed on your account
  - The phone number listed on your account
- Setup 2-step verification. You may select your preferred method of 2-step verification:
  - ✓ an automated phone call
  - ✓ a text message
  - ✓ download/use the <a>AUTHY</a> app\*
- Read and accept the End User License Agreement
- Create your log in credentials meeting the requirements
- ✓ You will be taken to your new CCU online banking Dashboard

**IMPORTANT:** After five (5) failed attempts, you will be locked out for 24 hours. If you are unable to enroll, please contact us at 303.978.2774 after your third attempt.

## *Do your banking right from your mobile device with CCU's Mobile App!* Search for **ColoradoCU** in the app store. Then, once you've downloaded\* the app, simply:

- **1.** Touch the app icon on your home screen.
- **2.** Enter your online bank account information, or follow the above steps to enroll.
- **3.** For added security, you will be asked to create a four-digit passcode. This passcode will be required each time you launch the app.